# Cisco Catalyst レイヤ 3 固定構成スイッチでの IEEE 802.1x マルチドメイン認証の設定例

### 内容

概要 前提条件 要件 使用するコンポーネント 関連製品 表記法 背景説明 設定 ネット<u>ワーク図</u> Catalyst スイッチで 802.1x マルチドメイン認証を使用するための設定 RADIUS サーバの設定 802.1x 認証を使用するための PC クライアントの設定 802.1x 認証を使用するための IP Phone の設定 確認 <u>PC クライアント</u> IP フォン レイヤ3スイッチ トラブルシュート IP Phone 認証の失敗

<u>関連情報</u>

# <u>概要</u>

マルチドメイン認証を使用すると、同じスイッチ ポート上での IP Phone と PC の認証が可能に なる一方で、IP Phone と PC が適切な音声 VLAN とデータ VLAN に配置されます。このドキュ メントでは、Cisco Catalyst レイヤ 3 固定構成スイッチで IEEE 802.1x Multi-Domain Authentication (MDA; マルチドメイン認証)を設定する方法について説明します。

# <u>前提条件</u>

### <u>要件</u>

この設定を行う前に、次の要件が満たされていることを確認します。

- <u>RADIUS はどのように動作しますか。</u>
- Catalyst スイッチングおよび ACS 導入ガイド

- <u>Cisco Secure Access Control Server 4.1 ユーザ ガイド</u>
- <u>Cisco Unified IP Phone の概要</u>

#### <u>使用するコンポーネント</u>

このドキュメントの情報は、次のソフトウェアとハードウェアのバージョンに基づいています。

- Cisco IOS<sup>®</sup>ソフトウェアリリース12.2SE1が稼働するCisco Catalyst 3560シリーズスイッチ 注:マルチドメイン認証のサポートは、Cisco IOSソフトウェアリリース12.2(35)SE以降での み利用できます。
- この例では、RADIUS サーバとして Cisco Secure Access Control Server (ACS) 4.1 を使用 します。注:スイッチで802.1xを有効にする前に、RADIUSサーバを指定する必要がありま す。
- 802.1x 認証をサポートする PC クライアント注:この例では、Microsoft Windows XPクライ アントを使用しています。
- SCCP ファームウェア バージョン 8.2(1) を搭載した Cisco Unified IP Phone 7970G
- SCCP ファームウェア バージョン 8.2(2) を搭載した Cisco Unified IP Phone 7961G
- Cisco Unified Communications Manager (Cisco CallManager) 4.1(3)sr2 を搭載した Media Covergence Server (MCS)

このドキュメントの情報は、特定のラボ環境にあるデバイスに基づいて作成されました。このド キュメントで使用するすべてのデバイスは、初期(デフォルト)設定の状態から起動しています 。対象のネットワークが実稼働中である場合には、どのようなコマンドについても、その潜在的 な影響について確実に理解しておく必要があります。

#### 関連製品

この設定は、次のハードウェアにも使用できます。

- Cisco Catalyst 3560-E シリーズ スイッチ
- Cisco Catalyst 3750 シリーズ スイッチ
- Cisco Catalyst 3750-E シリーズ スイッチ

**注:**Cisco Catalyst 3550シリーズスイッチは、802.1xマルチドメイン認証をサポートしていません。

#### <u>表記法</u>

ドキュメント表記の詳細は、『シスコ テクニカル ティップスの表記法』を参照してください。

# <u>背景説明</u>

IEEE 802.1x 標準では、認証されていないデバイスが一般的にアクセス可能なポートを介して LAN に接続することを制限する、クライアントサーバ ベースのアクセス制御と認証プロトコルが 定義されています。802.1x では、バーチャル アクセス ポイントを各ポートに 2 つ作成すること で、ネットワーク アクセスが制御されます。片方のアクセス ポイントは制御されないポートであ り、もう片方のアクセス ポイントは制御されたポートです。単一のポートを通過するすべてのト ラフィックは、どちらのアクセス ポイントでも使用できます。802.1x では、スイッチ ポートに 接続された各ユーザ デバイスが認証され、スイッチまたは LAN によって提供されるサービスが 使用可能になる前にそのポートが VLAN に割り当てられます。802.1x アクセス制御では、デバイ スが認証されるまで、そのデバイスが接続されているポートを通過する Extensible Authentication Protocol over LAN(EAPOL)トラフィックのみが許可されます。認証に成功すると、通常のトラフィックはポートを通過できるようになります。

802.1x は、次の 3 つの主要コンポーネントによって構成されます。それぞれのコンポーネントは Port Access Entity(PAE)と呼ばれます。

- ・サプリカント:ネットワークアクセスを要求するクライアントデバイス(IP Phone や PC など)。
- オーセンティケータ:サプリカント認証要求を容易にするネットワークデバイス(Cisco Catalyst 3560 など)。
- 認証サーバ:認証サービスを提供する Remote Authentication Dial-in User

Server (RADIUS) (Cisco Secure Access Control Server など)。

Cisco Unified IP Phone には、802.1X サプリカントも含まれています。このサプリカントを使用 すると、ネットワーク管理者は LAN スイッチ ポートへの IP Phone の接続を制御できるようにな ります。IP phone 802.1X サプリカントの初期リリースでは、802.1X 認証に EAP-MD5 オプショ ンが実装されています。マルチドメイン設定では、IP Phone および接続された PC は ユーザ名 とパスワードを指定してそれぞれ個別にネットワークへのアクセスを要求する必要があります。 オーセンティケータ デバイスには、アトリビュートと呼ばれる RADIUS からの情報が必要な場 合があります。アトリビュートによって、サプリカントに対して特定の VLAN へのアクセスが許 可されるかどうかなど、追加的な認可情報が指定されます。これらのアトリビュートは、ベンダ 一固有である場合があります。Cisco では、サプリカント(IP Phone)が音声 VLAN 上で許可さ れていることをオーセンティケータ(Cisco Catalyst 3560)に伝えるために、RADIUS アトリビ ュート cisco-av-pair を使用します。

# <u>設定</u>

このセクションでは、このドキュメントで説明する 802.1x マルチドメイン認証機能を設定するための情報を提供します。

設定には次の手順が必要です。

- Catalyst スイッチで 802.1x マルチドメイン認証を使用するための設定
- <u>RADIUS サーバを設定します。</u>
- 802.1x 認証を使用するための PC クライアントの設定
- <u>802.1x 認証を使用するための IP Phone の設定</u>

**注:このド**キュメントで使用さ<u>れるコ</u>マンドの詳細を調べる<u>には、Command Lookup Tool(登録</u> ユーザ専用)を使用してください。

#### <u>ネットワーク図</u>

このドキュメントでは、次のネットワーク セットアップを使用します。

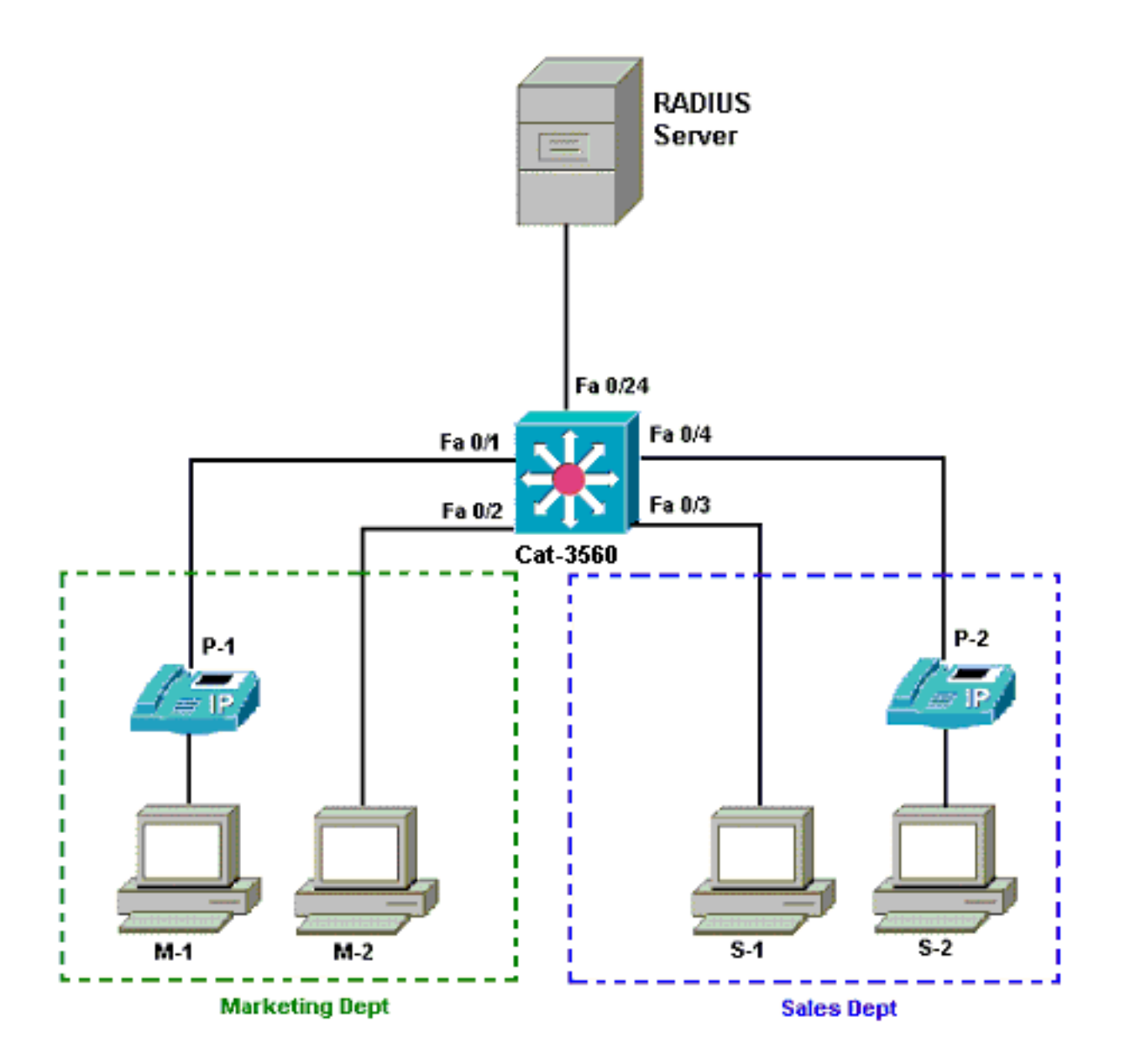

- RADIUS サーバ:クライアントの実際の認証を実行します。RADIUS サーバは、クライアントの ID を検証し、クライアントが LAN およびスイッチ サービスにアクセスすることを承認 されているかどうかをスイッチに通知します。Cisco ACS は、認証および VLAN 割り当て用に Media Covergence Server (MCS)上にインストールされて設定されます。また、MCS は IP Phone 用の TFTP サーバおよび Cisco Unified Communications Manager (Cisco CallManager)でもあります。
- スイッチ:クライアントの認証ステータスに基づいて、ネットワークへの物理的なアクセスを制御します。スイッチは、クライアントと RADIUS サーバ間の中継要素(プロキシ)として動作します。クライアントからの ID 情報を要求し、RADIUS サーバを使用してその情報を検証し、クライアントに応答を受け渡します。Catalyst 3560 スイッチは DHCP サーバとしても設定されます。Dynamic Host Configuration Protocol (DHCP)の 802.1x 認証サポートを使用すると、DHCP サーバでは異なるクラスのエンドユーザに IP アドレスを割り当てることができます。これを実行するために、認証済みのユーザ ID が DHCP ディスカバリプロセスに追加されます。802.1x マルチドメイン認証用に設定されるポートは、FastEthernet 0/1 および 0/4 のポートのみです。FastEthernet 0/2 および 0/3 のポートは、デフォルトの802.1x 単一ホストモードです。FastEthernet 0/24 ポートは、RADIUS サーバに接続します。注:外部DHCPサーバを使用する場合は、クライアントが存在するSVI(vlan)インターフェイスにip helper-addressコマンドを追加することを忘れないでください。このインターフェイスはDHCPサーバを指します。

 クライアント: IP Phone やワークステーションなど、LAN およびスイッチ サービスへのア クセスを要求し、スイッチからの要求に応答するデバイスです。クライアントは DHCP サー バから IP アドレスを取得するように設定されています。M-1、M-2、S-1、および S-2 の各デ バイスは、ネットワークへのアクセスを要求するワークステーション クライアントです。P-1 および P-2 は、ネットワークへのアクセスを要求する IP Phone クライアントです。M-1、 M-2、および P-1 は、マーケティング部門のクライアント デバイスです。S-1、S-2、および P-2 は、営業部門のクライアント デバイスです。P-1 および P-2 の IP Phone は、同じ音声 VLAN (VLAN 3)内に配置されるように設定されています。M-1 および M-2 のワークステー ションは、認証に成功した後、同じデータ VLAN (VLAN 4)内に配置されるように設定され ています。S-1 および S-2 のワークステーションも、認証に成功した後、同じデータ VLAN (VLAN 5)内に配置されるように設定されています。注: RADIUSサーバからのダイ ナミックVLAN割り当ては、データデバイスに対してのみ使用できます。

#### Catalyst スイッチで 802.1x マルチドメイン認証を使用するための設定

このスイッチ設定のサンプルには次のものが含まれます。

- •スイッチ ポート上で 802.1x マルチドメイン認証を有効にする方法
- RADIUS サーバ関連の設定
- IP アドレス割り当てのための DHCP サーバの設定

認証後にクライアント間で接続を確立するためのインター VLAN ルーティング
 MDA の設定方法のガイドラインについては、『マルチドメイン認証の使用』を参照してください。

注:RADIUSサーバが常に認可ポートの背後に接続していることを確認します。

注:関連する設定のみを次に示します。

| Cat-3560                                                         |
|------------------------------------------------------------------|
|                                                                  |
| Switch#configure terminal                                        |
| Switch(config)#hostname Cat-3560                                 |
| ! Sets the hostname for the switch. Cat-                         |
| 3560(config)# <b>vlan 2</b>                                      |
| Cat-3560(config-vlan)# <b>name SERVER</b>                        |
| Cat-3560(config-vlan)# <b>vlan 3</b>                             |
| Cat-3560(config-vlan)# <b>name VOICE</b>                         |
| Cat-3560(config-vlan)# <b>vlan 4</b>                             |
| Cat-3560(config-vlan)# <b>name MARKETING</b>                     |
| Cat-3560(config-vlan)# <b>vlan 5</b>                             |
| Cat-3560(config-vlan)# <b>name SALES</b>                         |
| Cat-3560(config-vlan)# <b>vlan 6</b>                             |
| Cat-3560(config-vlan)#name GUEST_and_AUTHFAIL                    |
| <pre>! VLAN should already exist in the switch for a</pre>       |
| <pre>successful authentication. Cat-3560(config-vlan)#exit</pre> |
| Cat-3560(config)# <b>interface vlan 2</b>                        |
| Cat-3560(config-if)# <b>ip address 172.16.2.1 255.255.255.0</b>  |
| Cat-3560(config-if)# <b>no shut</b>                              |
| <i>!</i> This is the gateway address for the RADIUS Server.      |
| Cat-3560(config-if)#interface vlan 3                             |
| Cat-3560(config-if)#ip address 172.16.3.1 255.255.255.0          |
| Cat-3560(config-if)# <b>no shut</b>                              |
| This is the gateway address for IP Phone clients in              |
| VLAN 3. Cat-3560(config-if)#interface vlan 4                     |

```
Cat-3560(config-if)#ip address 172.16.4.1 255.255.255.0
Cat-3560(config-if)#no shut
!--- This is the gateway address for PC clients in VLAN
4. Cat-3560(config-if)#interface vlan 5
Cat-3560(config-if)#ip address 172.16.5.1 255.255.255.0
Cat-3560(config-if)#no shut
!--- This is the gateway address for PC clients in VLAN
5. Cat-3560(config-if)#exit
Cat-3560(config)#ip routing
!--- Enables IP routing for interVLAN routing. Cat-
3560(config)#interface range fastEthernet 0/1 - 4
Cat-3560(config-if-range)#shut
Cat-3560(config-if-range)#exit
Cat-3560(config)#interface fastEthernet 0/24
Cat-3560(config-if)#switchport mode access
Cat-3560(config-if)#switchport access vlan 2
!--- This is a dedicated VLAN for the RADIUS server.
Cat-3560(config-if)#spanning-tree portfast
Cat-3560(config-if)#exit
Cat-3560(config)#interface range fastEthernet 0/1 ,
fastEthernet 0/4
Cat-3560(config-if-range)#switchport mode access
Cat-3560(config-if-range)#switchport voice vlan 3
!--- You must configure the voice VLAN for the IP phone
when the !--- host mode is set to multidomain. !---
Note: If you use a dynamic VLAN in order to assign a
voice VLAN !--- on an MDA-enabled switch port, the voice
device fails authorization.
Cat-3560(config-if-range)#dot1x port-control auto
!--- Enables IEEE 802.1x authentication on the port.
Cat-3560(config-if-range)#dot1x host-mode multi-domain
!--- Allow both a host and a voice device to be !--
authenticated on an IEEE 802.1x-authorized port. Cat-
3560(config-if-range)#dot1x guest-vlan 6
Cat-3560(config-if-range)#dot1x auth-fail vlan 6
!--- The guest VLAN and restricted VLAN features only
apply to the data devices !--- on an MDA enabled port.
Cat-3560(config-if-range)#dot1x reauthentication
!--- Enables periodic re-authentication of the client.
Cat-3560(config-if-range)#dot1x timeout reauth-period 60
!--- Set the number of seconds between re-authentication
attempts. Cat-3560(config-if-range)#dot1x auth-fail max-
attempts 2
!--- Specifies the number of authentication attempts to
allow !--- before a port moves to the restricted VLAN.
Cat-3560(config-if-range)#exit
Cat-3560(config)#interface range fastEthernet 0/2 - 3
Cat-3560(config-if-range)#switchport mode access
Cat-3560(config-if-range)#dot1x port-control auto
!--- By default a 802.1x authorized port allows only a
single client. Cat-3560(config-if-range)#dot1x guest-
vlan 6
Cat-3560(config-if-range)#dot1x auth-fail vlan 6
Cat-3560(config-if-range)#dot1x reauthentication
Cat-3560(config-if-range)#dot1x timeout reauth-period 60
Cat-3560(config-if-range)#dot1x auth-fail max-attempts 2
Cat-3560(config-if-range)#spanning-tree portfast
Cat-3560(config)#ip dhcp pool IP-Phones
Cat-3560(dhcp-config)#network 172.16.3.0 255.255.255.0
Cat-3560(dhcp-config)#default-router 172.16.3.1
Cat-3560(dhcp-config)#option 150 ip 172.16.2.201
!--- This pool assigns ip address for IP Phones. !---
Option 150 is for the TFTP server. Cat-3560(dhcp-
```

| config)#ip dhcp pool Marketing            |             |           |
|-------------------------------------------|-------------|-----------|
| Cat-3560(dhcp-config)#network 172.16.4    | 1.0 255.25  | 5.255.0   |
| Cat-3560(dhcp-config)#default-router :    | L72.16.4.1  |           |
| ! This pool assigns ip address for        | PC clients  | s in      |
| Marketing Dept. Cat-3560(dhcp-config)     | ip dhcp po  | ool Sales |
| Cat-3560(dhcp-config)#network 172.16.     | 5.0 255.25  | 5.255.0   |
| Cat-3560(dhcp-config)#default-router :    | L72.16.5.1  |           |
| ! This pool assigns ip address for        | PC clients  | s in      |
| Sales Dept. Cat-3560(dhcp-config)#exit    | :           |           |
| Cat-3560(config)#ip dhcp excluded-add     | ress 172.10 | 5.3.1     |
| Cat-3560(config)#ip dhcp excluded-add     | ress 172.10 | 5.4.1     |
| Cat-3560(config)#ip dhcp excluded-add     | ress 172.10 | 5.5.1     |
| Cat-3560(config)# <b>aaa new-model</b>    |             |           |
| Cat-3560(config)#aaa authentication do    | ot1x defaul | lt group  |
| radius                                    |             |           |
| ! Method list should be default. Of       | therwise do | ot1x does |
| not work. Cat-3560(config)#aaa author:    | ization net | twork     |
| default group radius                      |             |           |
| ! You need authorization for dynam.       | ic VLAN ass | signment  |
| to work with RADIUS. Cat-3560(config)     | radius-se   | rver host |
| 172.16.2.201 key CisCo123                 |             |           |
| ! The key must match the key used (       | on the RAD  | IUS       |
| server. Cat-3560(config)#dot1x system     | -auth-conti | rol       |
| ! Globally enables 802.1x. Cat-3560       | (config)#   | interface |
| range fastEthernet 0/1 - 4                |             |           |
| Cat-3560(config-if-range)# <b>no shut</b> |             |           |
| Cat-3560(config-if-range)# <b>^Z</b>      |             |           |
| Cat-3560# <b>show vlan</b>                |             |           |
|                                           |             |           |
| VLAN Name                                 | Status      | Ports     |
|                                           |             |           |
|                                           |             |           |
| 1 default                                 | active      | Fa0/1,    |
| Fa0/2, Fa0/3, Fa0/4                       |             |           |
|                                           |             | Fa0/5,    |
| Fa0/6, Fa0/7, Fa0/8                       |             |           |
|                                           |             | Fa0/9,    |
| Fa0/10, Fa0/11, Fa0/12                    |             |           |
|                                           |             | Fa0/13,   |
| Fa0/14, Fa0/15, Fa0/16                    |             |           |
|                                           |             | Fa0/17,   |
| Fa0/18, Fa0/19, Fa0/20                    |             |           |
|                                           |             | Fa0/21,   |
| Fa0/22, Fa0/23, Gi0/1                     |             |           |
|                                           |             | Gi0/2     |
| 2 SERVER                                  | active      | Fa0/24    |
| 3 VOICE                                   | active      | Fa0/1,    |
| Fa0/4                                     |             |           |
| 4 MARKETING                               | active      |           |
| 5 SALES                                   | active      |           |
| 6 GUEST_and_AUTHFAIL                      | active      |           |
| 1002 fddi-default                         | act/unsup   |           |
| 1003 token-ring-default                   | act/unsup   |           |
| 1004 fddinet-default                      | act/unsup   |           |
| 1005 trnet-default                        | act/unsup   |           |
|                                           | · ···       |           |

**注:このセクシ**ョンで使用さ<u>れるコマンドの詳細を調べる</u>には、<u>Command Lookup Tool(登録</u>ユ ーザ専用)を使用してください。

# <u>RADIUS サーバの設定</u>

RADIUSサーバには172.16.2.201/24のスタティックIPアドレスが設定されています。AAAクライ

アント用にRADIUSサーバを設定するには、次の手順を実行します。

- 1. AAA クライアントを設定するには、ACS 管理ウィンドウで Network Configuration をクリックします。
- 2. AAA クライアントのセクションの下部にある [Add Entry] をクリックします。

| CISCO SYSTEMS                | Network Configurati | ion                   |                    |
|------------------------------|---------------------|-----------------------|--------------------|
| antilliterantillitera -      | Select              |                       |                    |
| User<br>Setup                |                     |                       |                    |
| Group<br>Setup               | <b>%</b> Q          | AAA Clients           | ?                  |
| Shared Profile<br>Components | AAA Client Hostname | AAA Client IP Address | Authenticate Using |
| Network<br>Configuration     |                     | None Defined          |                    |
| System<br>Configuration      |                     | Add Entry Search      |                    |
| Interface<br>Configuration   |                     |                       |                    |
| Administration<br>Control    | <b>%</b> Q          | AAA Servers           | ?                  |
| External User                | AAA Server Name     | AAA Server IP Address | AAA Server Type    |
| 913 Databases                | CCM-4               | 172.16.2.201          | CiscoSecure ACS    |
| Engrad Posture               |                     |                       |                    |

- 次のように、AAA クライアント ホスト名、IP アドレス、共有秘密鍵、および認証タイプを 設定します。AAA クライアント ホスト名 = スイッチ ホスト名(Cat-3560) AAA クライア ントの IP アドレス = スイッチの管理インターフェイスの IP アドレス(172.16.2.1) 共有秘 密鍵 = スイッチで設定されている RADIUS キー(CisCo123)注:正しく操作するには、 AAAクライアントとACSで共有秘密キーが同一である必要があります。キーの大文字と小文 字は区別されます。認証方法 = RADIUS(Cisco IOS/PIX 6.0)注:このオプションでは、 Cisco Attribute-Value(AV)ペアアトリビュートを使用できます。
- 4. これらの変更を有効にするには、次の例に示すように Submit + Apply をクリックします。

| Market North       AAA Client Hostname       Cat-3560         Image: Braup       AAA Client Hostname       Cat-3560         Image: Braup       AAA Client Hostname       Cat-3560         Image: Braup       AAA Client IP Address       172.16.2.1         Image: Braup       Shared Secret       CisCo123         Image: Braup       Shared Secret       CisCo123         Image: Braup       Key Encryption Key       Message Authenticator Code         Image: Braup       Key Input Format       C ASCII © Hexadecimal         Image: Braup       Authenticate Using       RADIUS (Cisco 105/PIX 6.0)       Image: Single Connect TACACS+ AAA Client (Record stop in accounting on failure)         Image: Braup       Single Connect TACACS+ AAA Client (Record stop in accounting on failure)       Image: Dupdate/Watchdog Packets from this AAA Client | Cisco Systems                                                                                                    | Network Configuration                                                                                                    |
|----------------------------------------------------------------------------------------------------|----------------------------------------------------------------------------------------------------|----------------------------------------------------------------------------------------------------|
| Wiser         Browp         Store         Store                                                                                                    | antillinaantillinaa                                                                                                    | Add AAA Client                                                                                                    |
| Image: Administration Control       Message Authenticator Code Key         Image: External User Databases       Key Input Format       C ASCII                                                                                                    | User<br>Sotup<br>Broup<br>Setup<br>Setup<br>Shared Profile<br>Components<br>Network<br>Configuration<br>System<br>Configuration | AAA Client Hostname Cat-3560<br>AAA Client IP Address 172.16.2.1<br>Shared Secret CisCo123<br>RADIUS Key Wrap<br>Key Encryption Key                                                                                                    |
| Immediation       Authenticate Using       RADIUS (Cisco 10S/PIX 6.0)         Image: Network Access       Image: Single Connect TACACS+ AAA Client (Record stop in accounting on failure)         Image: Reports and Activity       Image: Log Update/Watchdog Packets from this AAA Client                                                                                                    | Administration<br>Control<br>Databases                                                                                          | Key Input Format C ASCII ® Hexadecimal                                                                                                    |
| Log RADIUS Tunneling Packets from this AAA Client     Replace RADIUS Port info with Username from this AAA Client     Match Framed-IP-Address with user IP address for accounting packets from     this AAA Client                                                                                                    | Validation Validation Validation Reports and Activity Online Documentation                                                      | Authenticate Using       RADIUS (Cisco IOS/PIX 6.0)         Single Connect TACACS+ AAA Client (Record stop in accounting on failure)         Log Update/Watchdog Packets from this AAA Client         Log RADIUS Tunneling Packets from this AAA Client         Replace RADIUS Port info with Username from this AAA Client         Match Framed-IP-Address with user IP address for accounting packets from this AAA Client         Cubmit       Cubmit 4 Apply |

グループ セットアップ

認証用に RADIUS サーバを設定するには、次の表を参照してください。

| デバイ<br>ス | 部門            | Group         | User                  | Passw<br>ord | VLAN          | DH<br>CP<br>プー<br>ル |
|----------|---------------|---------------|-----------------------|--------------|---------------|---------------------|
| M-1      | Marketi<br>ng | Marketi<br>ng | mkt-<br>manag<br>er   | MMcis<br>co  | MARK<br>ETING | Mar<br>keti<br>ng   |
| M-2      | Marketi<br>ng | Marketi<br>ng | mkt-<br>staff         | MScisc<br>o  | MARK<br>ETING | Mar<br>keti<br>ng   |
| S-2      | Sales         | Sales         | sales-<br>manag<br>er | SMcisc<br>o  | SALES         | Sale<br>s           |
| S-1      | Sales         | Sales         | sales-                | SScisc       | SALES         | Sale                |

|     |               |            | staff                                    | 0           |       | s                 |
|-----|---------------|------------|------------------------------------------|-------------|-------|-------------------|
| P-1 | Marketi<br>ng | IP フォ<br>ン | CP-<br>7970G-<br>SEP00<br>1759E<br>7492C | P1cisc<br>o | VOICE | IP-<br>Pho<br>nes |
| P-2 | Sales         | IP フォ<br>ン | CP-<br>7961G-<br>SEP00<br>1A2F8<br>0381F | P2cisc<br>o | VOICE | IP-<br>Pho<br>nes |

VLAN 3(VOICE)、VLAN 4(MARKETING)、および VLAN 5(SALES)に接続するクライア ントのグループを作成します。 この例では、IP Phones、Marketing、および Sales の各グループ が作成されます。

**注:これ**は、Marketingグループと**IP Phones**グループ**の設**定で**あり**ます。Sales グループの設定 には、Marketing グループの手順を実行します。

1. グ<u>ループを作成するには、Group Setup を選択して、デフォルトのグル</u>ープ名を変更します

| CISCO SYSTEMS             | Group Setup                  |  |
|---------------------------|------------------------------|--|
| and the second the second | Select                       |  |
| User<br>Setup             |                              |  |
| Group<br>Setup            | Group : 0: Default Group 💌   |  |
| Shared Profile            | Users in Group Edit Settings |  |
| as   components           | Rename Group                 |  |
| Configuration             |                              |  |

2. グループを設定するには、リストからグループを選択して、Edit Settings をクリックします

| Cisco Systems            | Group Setu | р             |         |         |
|--------------------------|------------|---------------|---------|---------|
|                          | Select     |               |         |         |
| User<br>Setup            |            |               |         |         |
| Setup                    | Grou       | p : 0: Market | ing     |         |
| Shared Profile           | Use        | rs in Group   | Edit Se | ettings |
| Network<br>Configuration |            | Rename        | Group   |         |

3. Assigned by AAA client pool としてクライアント IP アドレス割り当てを定義します。この グループ クライアントのスイッチ上で設定された IP アドレス プールの名前を入力します。

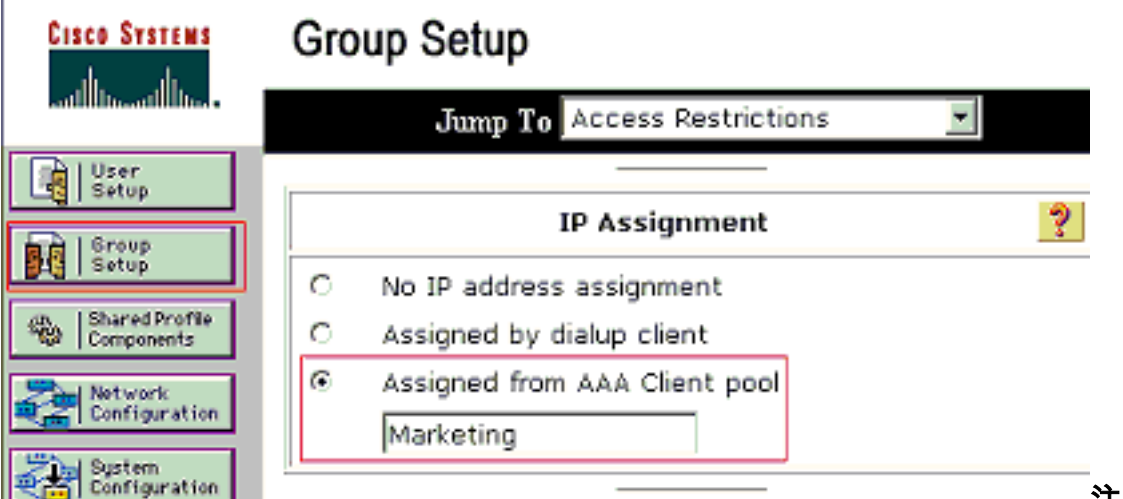

注:このオプシ

**ョンを選択し**て、AAAクライアントのIPプール名を入力します。このユーザがAAAクライア ントに設定されたIPアドレスプールによって割り当てられたIPアドレスを持っている場合に のみ使用します。注:IP Phoneグループの設定のみを行う場合は、次の手順をスキップし、 手順4に進みます。

4. Internet Engineering Task Force (IETF; インターネット技術特別調査委員会)アトリビュート 64、65、および 81 を定義してから、Submit + Restart をクリックします。この例のように、値のタグには 1 を設定してください。Catalyst では 1 以外のタグは無視されます。ユーザを特定の VLAN に割り当てるには、アトリビュート 81 で、対応する VLAN 名またはVLAN 番号を指定します。注:VLAN名を使用する場合は、スイッチで設定されている名前とまったく同じでなければなりません。

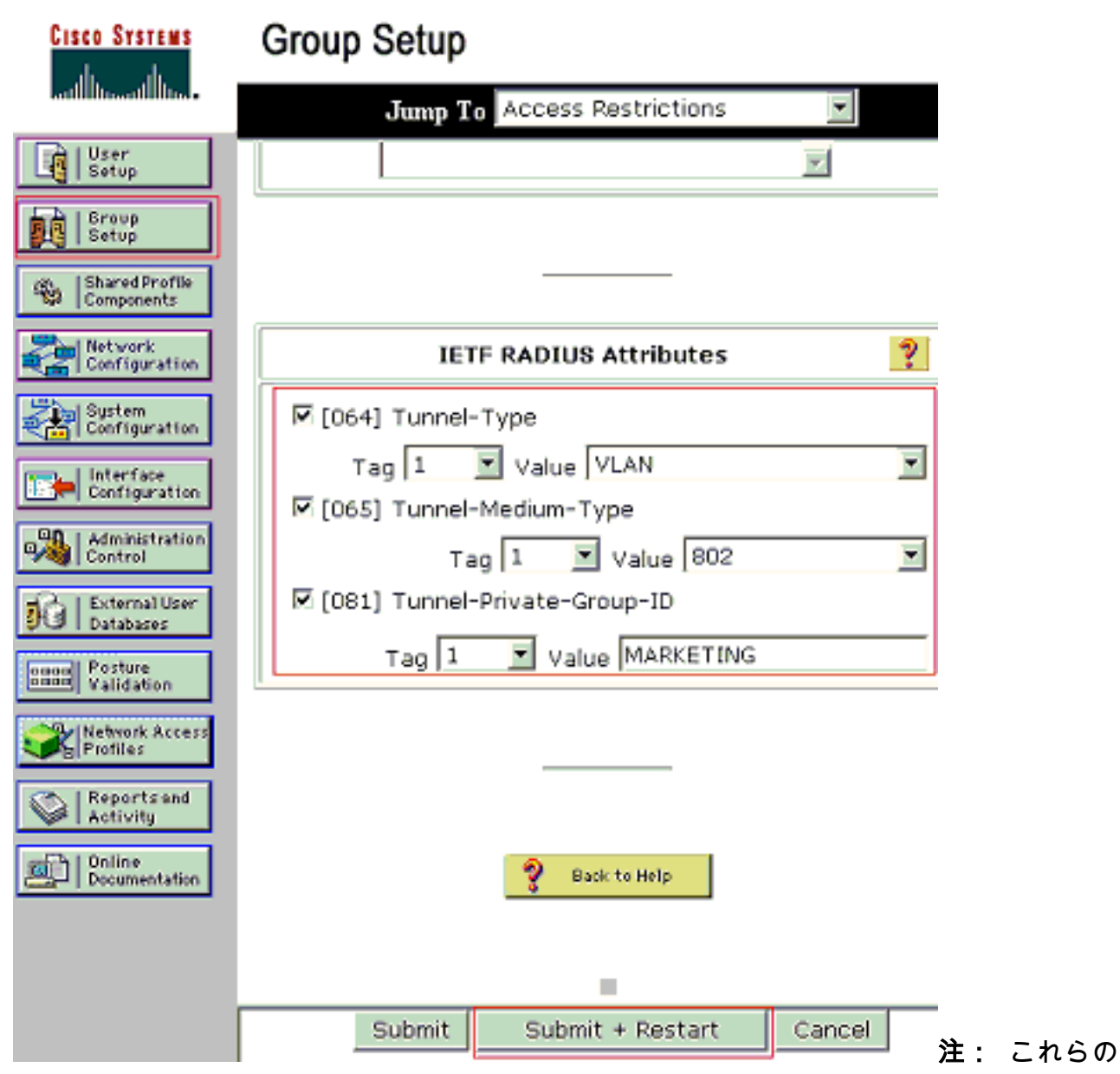

IETF 属性の詳細については、『RFC 2868:IETF属性の詳細については、『RADIUS Attributes for Tunnel Protocol Support 』を参照してください。注:ACSサーバの初期設定で は、IETF RADIUS属性がユーザ設定で表示されない場合**があります**。ユーザ設定の画面で IETF アトリビュートを有効にするには、Interface configuration > RADIUS (IETF) の順にク リックします。次に、[User and Group] 列で属性 64、65、および 81 にチェックを付けま す。注:IETF属性81を定義せず、ポートがアクセスモードのスイッチポートである場合、 クライアントはポートのアクセスVLANに割り当てられます。ダイナミック VLAN 割り当て のためにアトリビュート 81 を設定している場合で、ポートがアクセス モードのスイッチ ポ ートである場合、スイッチで aaa authorization network default group radius コマンドを発行 する必要があります。このコマンドによって、ポートが RADIUS サーバから提供される VLAN に割り当てられます。それ以外の場合、802.1xはユーザの認証後にポートを AUTHORIZED状態に移行します。ただし、ポートはポートのデフォルトVLAN内にあり、接続が 失敗する可能性があります。注:次の手順は、IP Phonesグループにのみ適**用で**きま**す**。

5. 音声デバイスを認可するために、Cisco AV ペア アトリビュートを送信するように RADIUS サーバを設定します。これを行わないと、スイッチでは音声デバイスがデータ デバイスと して認識されます。Cisco AV ペア アトリビュートの値を *device-traffic-class=voice* に設定 し、Submit + Restart をクリックします。

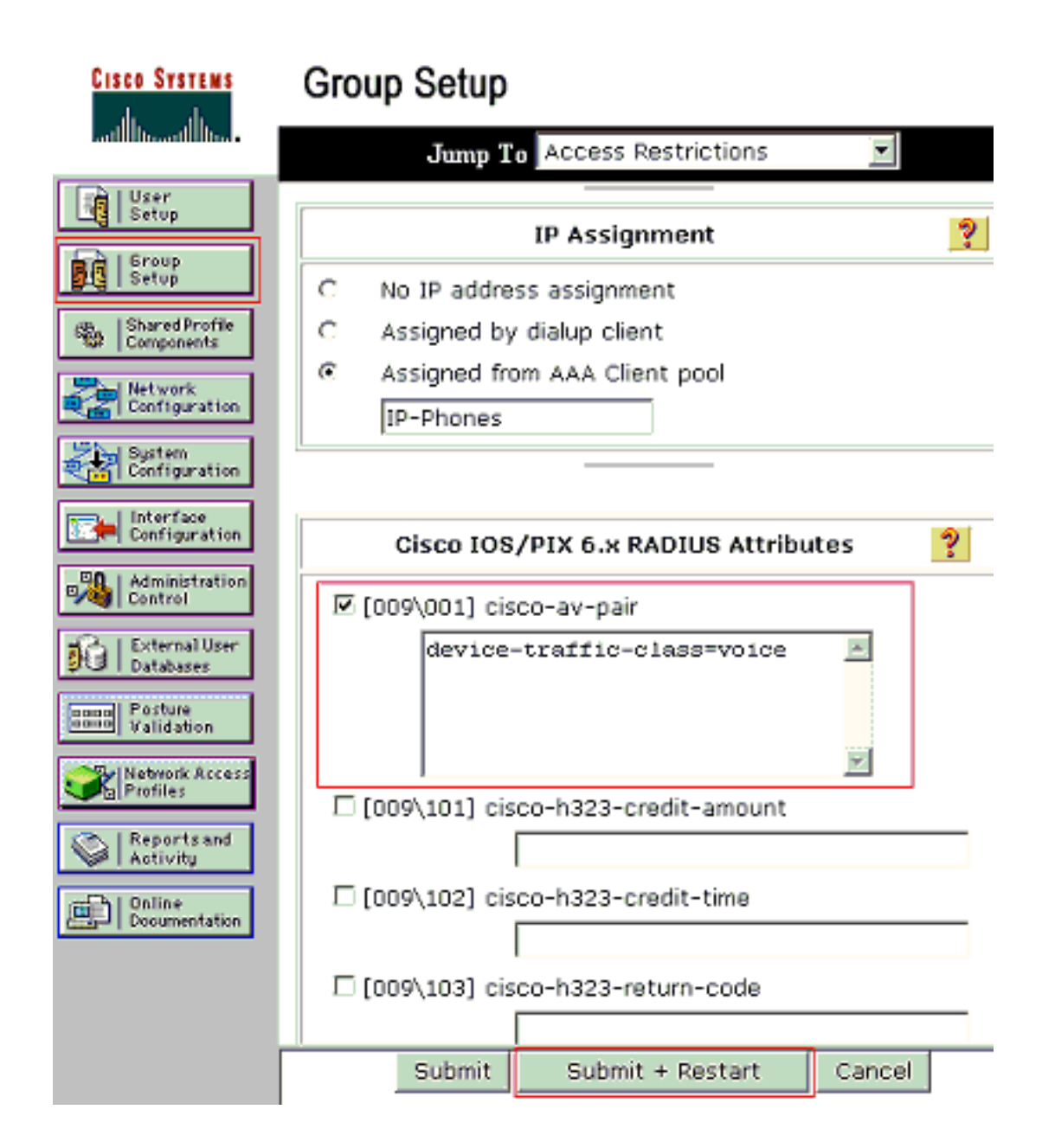

#### <u>ユーザ設定</u>

ユーザを追加して設定するには、次の手順を実行します。

1. ユーザを追加して設定するには、User Setup を選択します。ユーザ名を入力して、Add/Edit

|           | CISCO SYSTEMS                | User Setup                                             |
|-----------|------------------------------|--------------------------------------------------------|
|           | illillimmillillim.           | Select                                                 |
|           | User<br>Setup                |                                                        |
| ĺ         | Group<br>Setup               | User: mkt-manager                                      |
|           | Shared Profile<br>Components | Find Add/Edit                                          |
| [         | Network<br>Configuration     | List users beginning with letter/number:               |
| [         | System<br>Configuration      | A B C D E F G H I J K L M<br>N O P Q R S T U V V X Y Z |
|           | Configuration                | 0123456789                                             |
|           | Administration<br>Control    | List all users                                         |
| をクリックします。 | C External User<br>Databases | Remove Dynamic Users                                   |

2. ユーザのユーザ名、パスワード、およびグループを定義します。

| Cisco Systems                | User Setup                                                                                                    |
|------------------------------|----------------------------------------------------------------------------------------------------|
| - منا (((transi)))) التقد    | Edit                                                                                                    |
| User<br>Setup                | User: mkt-manager (New User)                                                                                                    |
| Shared Profile<br>Components | Account Disabled                                                                                                    |
| Network<br>Configuration     |                                                                                                    |
| System<br>Configuration      | User Setup 💡                                                                                                    |
| Interface<br>Configuration   | Password Authentication:                                                                                                    |
| Administration<br>Control    | ACS Internal Database<br>CiscoSecure PAP (Also used for CHAP/MS-<br>CHAP/ARAP, if the Separate field is not                                                                                            |
| orona Posture                | Password *******                                                                                                    |
| Network Access<br>Profiles   | Confirm *******<br>Password                                                                                                    |
| Administration<br>Control    | Separate (CHAP/MS-CHAP/ARAP)      Password                                                                                                    |
| External User<br>Databases   | Confirm ***********                                                                                                    |
| Posture<br>Validation        | When a token server is used for authentication,<br>supplying a separate CHAP password for a token<br>card user allows CHAP authentication. This is<br>especially useful when token caching is enabled. |
| Reports and<br>Activity      | Group to which the user is assigned:<br>Marketing                                                                                                    |
|                              | Callback                                                                                                    |
|                              | Ose group setting                                                                                                    |
|                              | Submit Delete Cancel                                                                                                    |

3. IP Phone は、自身のデバイス ID をユーザ名として使用し、共有秘密鍵を認証用のパスワー ドとして使用します。これらの値は、RADIUS サーバ上で一致する必要があります。P-1 お よび P-2 の IP Phone では、デバイス ID と一致するユーザ名を作成し、設定済みの共有秘 密鍵と一致するパスワードを作成します。IP Phone でのデバイス ID と共有秘密鍵の詳細に ついては、「802.1x 認証を使用するための IP Phone の設定」セクションを参照してくださ

| Cisco Systems                 | User Setup                                                                                                    |
|-------------------------------|----------------------------------------------------------------------------------------------------|
|                               | Edit                                                                                                    |
| User<br>Setup                 | User: CP-7961G-SEP001A2F80381F                                                                                                    |
| Setup                         | Account Disabled                                                                                                    |
| Network<br>Configuration      |                                                                                                    |
| System<br>Configuration       | User Setup 🦻                                                                                                    |
| Interface<br>Configuration    | Password Authentication:<br>ACS Internal Database                                                                                                    |
| External User<br>Databases    | CHAP/ARAP, if the Separate field is not<br>checked.)                                                                                                    |
| Validation                    | Confirm<br>Password                                                                                                    |
| Reports and                   | Separate (CHAP/MS-CHAP/ARAP)      Password ************************************                                                                                           |
| Activity Online Documentation | Confirm<br>Password<br>When a token server is used for authentication,<br>supplying a separate CHAP password for a token<br>card user allows CHAP authentication. This is |
|                               | Group to which the user is assigned:                                                                                                    |
| い。                            | Submit Delete Cancel                                                                                                    |

### <u>802.1x 認証を使用するための PC クライアントの設定</u>

この設定例は、Microsoft Windows XP の Extensible Authentication Protocol (EAP) over LAN (EAPOL) クライアント固有のものです。

- 1. **[スタート] > [コントロールパネル] > [ネットワーク接続]** の順にクリックし、[**ローカルエリ ア接続**] を右クリックして [**プロパティ**] を選択します。
- 2. General タブで、Show icon in notification area when connected にチェックを付けます。
- 3. [Authentication] タブで、[Enable IEEE 802.1x authentication for this network] にチェックを 付けます。
- 4. 次の例のように、EAP の種類に [MD5-Challenge] を選択します。

| 上 Local Area Connection Properties 🛛 🔹 🙎                                                                                                    |
|----------------------------------------------------------------------------------------------------|
| General Authentication Advanced                                                                                                    |
| Select this option to provide authenticated network access for<br>Ethernet networks.                                                                |
| Enable IEEE 802.1x authentication for this network                                                                                                  |
| EAP type: MD5-Challenge                                                                                                    |
| Properties  Authenticate as computer when computer information is available  Authenticate as guest when user or computer information is unavailable |
| OK Cancel                                                                                                    |

次の手順に従って、クライアントが DHCP サーバから IP アドレスを取得できるように設定します。

- 1. **[スタート] > [コントロールパネル] > [ネットワーク接続]** の順にクリックし、[**ローカルエリ ア接続**] を右クリックして [**プロパティ**] を選択します。
- 2. [General] タブで、[Internet Protocol (TCP/IP)] をクリックし、[Properties]をクリックします
- 3. [Obtain an IP address automatically] を選択します。

o

| You ca<br>this cap<br>the app | n get IP sett<br>pability. Othe<br>xopriate IP : | tings assigr<br>swise, you<br>settings, | ned autom<br>need to a | atically if y<br>sk your n | your ne<br>etwork | twork sup<br>administra | ports<br>stor for |
|-------------------------------|--------------------------------------------------|-----------------------------------------|------------------------|----------------------------|-------------------|-------------------------|-------------------|
| Θĝ                            | btain an IP                                      | address au                              | tomatical              | ł                          |                   |                         |                   |
| r <sup>o</sup> u              | se the follow                                    | wing IP add                             | iress:                 |                            |                   |                         |                   |
| IP a                          | ddress:                                          |                                         |                        |                            |                   |                         |                   |
| Sub                           | net mesk:                                        |                                         |                        |                            |                   |                         |                   |
| Defa                          | aul: galeway                                     | ç.                                      |                        | -                          |                   | -                       |                   |
| @ 0                           | btain DNS :                                      | server addr                             | ess autor              | atically                   |                   |                         |                   |
| -o u                          | se the follow                                    | wing DNS :                              | server add             | resses:                    |                   |                         |                   |
| Eref                          | erred DNS s                                      | erven                                   |                        |                            |                   |                         |                   |
| Alter                         | nate DNB s                                       | erven                                   |                        | -                          |                   |                         |                   |
|                               |                                                  |                                         |                        |                            |                   |                         |                   |

### <u>802.1x 認証を使用するための IP Phone の設定</u>

802.1x 認証を使用するように IP Phone を設定するには、次の手順に従います。

- 1. Settings ボタンを押して、802.1X Authentication 設定にアクセスし、Security Configuration > 802.1X Authentication > Device Authentication の順に選択します。
- 2. Device Authentication オプションを Enabled に設定します。
- 3. [Save] ソフトキーを押します。
- 4. 802.1X Authentication > EAP-MD5 > Shared Secret の順に選択して、電話機にパスワードを 設定します。
- 5. 共有秘密鍵を入力して、Save を押します。注:パスワードは6 ~ 32文字で、数字または文字の任意の組み合わせで構成する必要があります。That key is not active here 注:802.1X認証を無効にするか、電話機で工場出荷時のリセットを実行すると、以前に設定したMD5共有秘密が削除されます。注:その他のオプションである[Device ID]と[Realm]は設定できません。デバイス ID は、802.1x 認証用のユーザ名として使用されます。これは、電話機の型番と一意のMACアドレスから派生したもので、次の形式で表示されます。CP-<model>-SEP-<MAC>。たとえば、CP-7970G-SEP001759E7492C となります。詳細については、『802.1X 認証の設定』を参照してください。

#### 次の手順に従って、IP Phone が DHCP サーバから IP アドレスを取得できるように設定します。

- 1. Settings ボタンを押して、Network Configuration 設定にアクセスし、Network Configuration を選択します。
- Network Configuration オプションのロックを解除します。ロックを解除するには、\*\*# を押します。注: オプションのロックを解除するために \*\*# を押した直後に、オプションをロックするために再度 \*\*# を押さないでください。電話機ではこのシーケンスが \*\*#\*\* として解釈され、電話機がリセットされます。オプションのロックを解除した後にオプションをロ

ックするには、少なくとも 10 秒間待機してから \*\*# を再度押します。

- 3. DHCP Enabled オプションまでスクロールし、**Yes** ソフトキーを押して DHCP を有効にし ます。
- 4. [Save] ソフトキーを押します。

## <u>確認</u>

ここでは、設定が正常に機能しているかどうかを確認します。

#### <u>PC クライアント</u>

正しく設定が行われると、PC クライアントにポップアップが表示され、ユーザ名とパスワードの入力をユーザに要求します。

1. 次の例で示すプロンプトをクリックします。

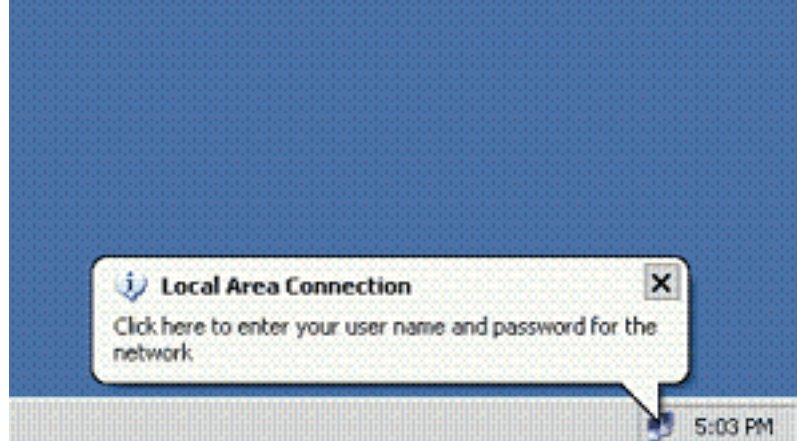

5-03 PM ユーザ名とパスワードを入力するウ

ィンドウが表示されます。**注:MDA**はデバイス認証の順序を強制しません。ただし、最適な 結果を得るには、MDA 対応のポート上のデータ デバイスよりも前に音声デバイスを認証す ることを推奨します。\_\_\_\_\_\_

| Local Area Co | nnection    | ? 🔀 |
|---------------|-------------|-----|
|               |             | 27  |
| User name:    | mkt-manager |     |
| Password      | ••••••      |     |
| Logon domain: |             |     |
|               | 0K Cancel   |     |

- 2. ユーザ名とパスワードを入力します。
- エラー メッセージが表示されなければ、ネットワーク リソースにアクセスしたり、ping を 発行したりするなど、通常の方法で接続を確認します。注:このエラーが表示された場合は 、ユーザ名とパスワードが正しいことを確認してください。

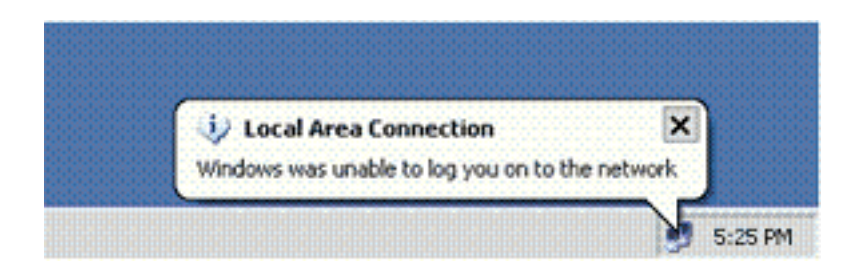

### <u>IP フォン</u>

IP Phone の 802.1X Authentication Status メニューを使用すると、認証のステータスを監視できます。

- 1. Settings ボタンを押して、802.1X Authentication Real-Time Stats にアクセスし、Security Configuration > 802.1X Authentication Status の順に選択します。
- Transaction Status は、Authenticated である必要があります。詳細については、『<u>802.1X</u> <u>認証リアルタイム ステータス</u>』を参照してください。注:認証のステータスは、[Settings] > [Status] > [Status Messages]から確認することもできます。

### <u>レイヤ3スイッチ</u>

パスワードとユーザ名が正しく入力されている場合は、スイッチの 802.1x ポートの状態を確認します。

| 1. AUTHORIZED を示すポート状態を探します。<br>Cat-3560# <b>show dot1x all summary</b> |           |      |                                  |                          |  |
|-------------------------------------------------------------------------|-----------|------|----------------------------------|--------------------------|--|
|                                                                         | Interface | PAE  | Client                           | Status                   |  |
|                                                                         | <br>Fa0/1 | AUTH | 0016.3633.339c<br>0017.59e7.492c | AUTHORIZED<br>AUTHORIZED |  |
|                                                                         | Fa0/2     | AUTH | 0014.5e94.5f99                   | AUTHORIZED               |  |
|                                                                         | Fa0/3     | AUTH | 0011.858D.9AF9                   | AUTHORIZED               |  |
|                                                                         | Fa0/4     | AUTH | 0016.6F3C.A342                   | AUTHORIZED               |  |
|                                                                         |           |      | 001a.2f80.381f                   | AUTHORIZED               |  |

Cat-3560#show dot1x interface fastEthernet 0/1 details

Dot1x Info for FastEthernet0/1

| PAE                    | = AUTHENTICATOR           |
|------------------------|---------------------------|
| PortControl            | = AUTO                    |
| ControlDirection       | = Both                    |
| HostMode               | = MULTI_DOMAIN            |
| ReAuthentication       | = Enabled                 |
| QuietPeriod            | = 10                      |
| ServerTimeout          | = 30                      |
| SuppTimeout            | = 30                      |
| ReAuthPeriod           | = 60 (Locally configured) |
| ReAuthMax              | = 2                       |
| MaxReq                 | = 2                       |
| TxPeriod               | = 30                      |
| RateLimitPeriod        | = 0                       |
| Auth-Fail-Vlan         | = 6                       |
| Auth-Fail-Max-attempts | = 2                       |
| Guest-Vlan             | = б                       |

| Domain                                                                                                    | = DATA                                                                                                    |  |  |
|----------------------------------------------------------------------------------------------------|----------------------------------------------------------------------------------------------------|--|--|
| Supplicant                                                                                                    | 0016.3633.339c                                                                                                    |  |  |
| Auth SM State                                                                                                    | = AUTHENTICATED                                                                                                    |  |  |
| Auth BEND SM State                                                                                                    | = IDLE                                                                                                    |  |  |
| Port Status                                                                                                    | = AUTHORIZED                                                                                                    |  |  |
| ReAuthPeriod                                                                                                    | = 60                                                                                                    |  |  |
| ReAuthAction                                                                                                    | = Reauthenticate                                                                                                    |  |  |
| TimeToNextReauth                                                                                                    | = 29                                                                                                    |  |  |
| Authentication Method                                                                                                    | = Dot1x                                                                                                    |  |  |
| Authorized By                                                                                                    | = Authentication Server                                                                                                    |  |  |
| Vlan Policy                                                                                                    | = 4                                                                                                    |  |  |
|                                                                                                    |                                                                                                    |  |  |
|                                                                                                    |                                                                                                    |  |  |
| Domain                                                                                                    | = VOICE                                                                                                    |  |  |
| Domain<br>Supplicant                                                                                                    | = VOICE<br>= 0017.59e7.492c                                                                                                    |  |  |
| Domain<br>Supplicant<br>Auth SM State                                                                                                    | <pre>= VOICE = 0017.59e7.492c = AUTHENTICATED</pre>                                                                                |  |  |
| Domain<br>Supplicant<br>Auth SM State<br>Auth BEND SM State                                                                                                    | <pre>= VOICE = 0017.59e7.492c = AUTHENTICATED = IDLE</pre>                                                                         |  |  |
| Domain<br>Supplicant<br>Auth SM State<br>Auth BEND SM State<br>Port Status                                                                                               | <pre>= VOICE = 0017.59e7.492c = AUTHENTICATED = IDLE = AUTHORIZED</pre>                                                            |  |  |
| Domain<br>Supplicant<br>Auth SM State<br>Auth BEND SM State<br>Port Status<br>ReAuthPeriod                                                                               | <pre>= VOICE = 0017.59e7.492c = AUTHENTICATED = IDLE = AUTHORIZED = 60</pre>                                                       |  |  |
| Domain<br>Supplicant<br>Auth SM State<br>Auth BEND SM State<br>Port Status<br>ReAuthPeriod<br>ReAuthAction                                                               | <pre>= VOICE = 0017.59e7.492c = AUTHENTICATED = IDLE = AUTHORIZED = 60 = Reauthenticate</pre>                                      |  |  |
| Domain<br>Supplicant<br>Auth SM State<br>Auth BEND SM State<br>Port Status<br>ReAuthPeriod<br>ReAuthAction<br>TimeToNextReauth                                           | <pre>= VOICE = 0017.59e7.492c = AUTHENTICATED = IDLE = AUTHORIZED = 60 = Reauthenticate = 15</pre>                                 |  |  |
| Domain<br>Supplicant<br>Auth SM State<br>Auth BEND SM State<br>Port Status<br>ReAuthPeriod<br>ReAuthAction<br>TimeToNextReauth<br>Authentication Method                  | <pre>= VOICE = 0017.59e7.492c = AUTHENTICATED = IDLE = AUTHORIZED = 60 = Reauthenticate = 15 = Dot1x</pre>                         |  |  |
| Domain<br>Supplicant<br>Auth SM State<br>Auth BEND SM State<br>Port Status<br>ReAuthPeriod<br>ReAuthAction<br>TimeToNextReauth<br>Authentication Method<br>Authorized By | <pre>= VOICE = 0017.59e7.492c = AUTHENTICATED = IDLE = AUTHORIZED = 60 = Reauthenticate = 15 = Dot1x = Authentication Server</pre> |  |  |

認証に成功した後、VLAN ステータスを確認します。

Cat-3560#**show vlan** 

| VLAN | Name               | Status    | Ports                                                                                                    |
|------|--------------------|-----------|----------------------------------------------------------------------------------------------------|
| 1    | default            | active    | Fa0/5, Fa0/6, Fa0/7, Fa0/8<br>Fa0/9, Fa0/10, Fa0/11, Fa0/12<br>Fa0/13, Fa0/14, Fa0/15, Fa0/16<br>Fa0/17, Fa0/18, Fa0/19, Fa0/20<br>Fa0/21, Fa0/22, Fa0/23, Gi0/1<br>Gi0/2 |
| 2    | SERVER             | active    | Fa0/24                                                                                                    |
| 3    | VOICE              | active    | Fa0/1, Fa0/4                                                                                                    |
| 4    | MARKETING          | active    | Fa0/1, Fa0/2                                                                                                    |
| 5    | SALES              | active    | Fa0/3, Fa0/4                                                                                                    |
| 6    | GUEST_and_AUTHFAIL | active    |                                                                                                    |
| 1002 | fddi-default       | act/unsup |                                                                                                    |
| 1003 | token-ring-default | act/unsup |                                                                                                    |
| 1004 | fddinet-default    | act/unsup |                                                                                                    |
| 1005 | trnet-default      | act/unsup |                                                                                                    |
| !    | Output suppressed. |           |                                                                                                    |

#### 2. 認証に成功した後、DHCP バインディング ステータスを確認します。

| Router# <b>show ip</b> | dhcp binding           |                      |                          |
|------------------------|------------------------|----------------------|--------------------------|
| IP address             | Hardware address       | Lease expiration     | Туре                     |
| 172.16.3.2             | 0100.1759.e749.2c      | Aug 24 2007 06:35 AM | Automatic                |
| 172.16.3.3             | 0100.1a2f.8038.1f      | Aug 24 2007 06:43 AM | Automatic                |
| 172.16.4.2             | 0100.1636.3333.9c      | Aug 24 2007 06:50 AM | Automatic                |
| 172.16.4.3             | 0100.145e.945f.99      | Aug 24 2007 08:17 AM | Automatic                |
| 172.16.5.2             | 0100.166F.3CA3.42      | Aug 24 2007 08:23 AM | Automatic                |
| 172.16.5.3             | 0100.1185.8D9A.F9      | Aug 24 2007 08:51 AM | Automatic                |
| <u>アウトプット</u>          | <u>インタープリタ ツール(</u>    | <u>登録ユーザ専用)(OIT</u>  | <u>) は、特定の show コマンド</u> |
| <u>をサポートし</u>          | <u>ます。</u> show コマンドの出 | ¦力の解析を表示するには         | 、OIT を使用します。             |

<u>トラブルシュート</u>

<u>IP Phone 認証の失敗</u>

802.1x 認証に失敗する場合、IP phone ステータスに Configuring IP または Registering が表示されます。この問題のトラブルシューティングを行うには、次の手順を実行します。

- IP Phone で 802.1x が有効であることを確認します。
- 認証(RADIUS)サーバで入力したデバイス ID がユーザ名と一致していることを確認します。
- IP Phone で共有秘密鍵が設定されていることを確認します。
- ・共有秘密鍵が設定されている場合、認証サーバにも同じ共有秘密鍵が設定されていることを 確認します。
- 他の必要なデバイス(スイッチや認証サーバなど)を適切に設定していることを確認します。

# 関連情報

- IEEE 802.1x ポートベース認証の設定
- <u>802.1x 認証を使用するための IP Phone の設定</u>
- <u>Cisco Catalyst スイッチ環境で Windows NT/2000 Server 用 Cisco Secure ACS を導入する際</u> のガイドライン
- <u>RFC 2868:RADIUS Attributes for Tunnel Protocol Support</u>
- <u>Cisco IOS ソフトウェアが稼動する Catalyst 6500/6000 での IEEE 802.1x 認証の設定例</u>
- <u>CatOS ソフトウェアが稼動する Catalyst 6500/6000 での IEEE 802.1x 認証の設定例</u>
- LAN 製品に関するサポート ページ
- LAN スイッチングに関するサポート ページ
- <u>テクニカル サポートとドキュメント Cisco Systems</u>